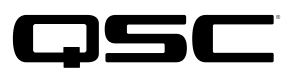

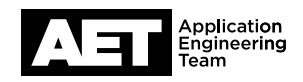

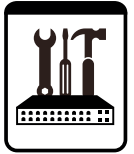

# Setup for Q-SYS<sup>™</sup> Softphone

Cisco Unified Communication Manager (CUCM) 10.5

This document applies to this Cisco product: **CUCM 10.5** 

# Introduction

When you add users and extensions to the Cisco Unified Communications Management (CUCM) system, make sure you have adequate licensing to proceed. The Q-SYS Core is a third-party SIP endpoint in the CUCM system, and therefore each extension may require available licenses. Purchase any needed licenses from Cisco.

Concepts in this procedure can be applied also to other versions of CUCM.

NOTE: In Q-SYS Designer Software 5.2.x and earlier the QSC Softphone required SIP V2 early offer for proper functionality. Version 5.3.x and later can use early offer *or* late offer.

| clisco Unified CM Administration<br>For Clisco Unified Communications Solutions                                                                                            |
|----------------------------------------------------------------------------------------------------|
| System • Call Routing • Media Resources • Advanced Features • Device • Application • User Management • Bulk Adm                                                            |
| Phone Security Profile Configuration                                                                                                    |
| 🔚 Save 🗙 Delete 🗈 Copy 🥞 Reset 🥒 Apply Config 🕂 Add New                                                                                                    |
| _ Status                                                                                                    |
| i Status: Ready                                                                                                    |
| Phone Security Profile Information                                                                                                    |
| Product Type:         Third-party SIP Device (Basic)           Device Protocol:         SIP           Name*         Q-SysCoreSIP           Description         Description |
| Nonce Validity Time* 600                                                                                                    |
| Transport Type* UDP 🔻                                                                                                    |
| Carable Digest Authentication                                                                                                    |
| Parameters used in Phone SIP Phone Port* 5060                                                                                                    |
| Save Delete Copy Reset Apply Config Add New                                                                                                    |
| (i) *- indicates required item.                                                                                                    |
| Figure 1.                                                                                                    |

# **Security Profile**

You must first have a Security Profile set up in Cisco Unified CM Administration. To create one or to verify that you have an existing one, select **System > Security Profile > Phone Security Profile**.

- 1. To find an existing profile, enter the search parameters, patterns, and text, if there are any. Click **Find**. Click on the record that you need to view.
- 2. To add a new profile, click Add New. Select Phone Security Profile Type. Then select Third-party SIP Device (Basic).
- 3. In the **Phone Security Profile Configuration** page, enter the information shown in Figure 1. Click **Apply Config** and then click **Reset**. Click **Save**.

# Add an end user

- 4. Next, configure the End User account. Select User Management > End User > Add New.
- 5. In End User Configuration, enter the information shown in Figures 2 through 5. Click Save.

Please note that what CUCM calls **User ID**, a Q-SYS softphone calls **Authentication ID**, and what CUCM calls **Digest Credentials**, a Q-SYS softphone calls **Password**.

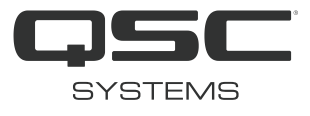

| CISCO L<br>For Cisco L  | Inified CM Administration                                    |                   |                              | Na<br>cisco | vigation Cisco Unified CM A | Administratio | on 🔻 Go<br>Logoui |
|-------------------------|--------------------------------------------------------------|-------------------|------------------------------|-------------|-----------------------------|---------------|-------------------|
| System - Call Routing - | Media Resources - Advanced Features - Device - Application - | User Management 🖣 | Bulk Administration - Help - |             |                             |               |                   |
| End User Configuratio   | n                                                            |                   |                              | Re          | elated Links: Back to Fi    | nd List User  | rs 🔻 Go           |
| Save 🗙 Delete           | Add New                                                      |                   |                              |             |                             |               |                   |
| - Status                |                                                              |                   |                              |             |                             |               |                   |
| i Status: Ready         |                                                              |                   |                              |             |                             |               |                   |
| User Information        |                                                              |                   |                              |             |                             |               |                   |
| User Status             | Active Local User                                            |                   |                              |             |                             |               |                   |
| User ID*                | qsysvoip                                                     | ]                 |                              |             |                             |               |                   |
| Password                | •••••                                                        | Edit Credential   |                              |             |                             |               |                   |
| Confirm Password        | ••••••                                                       | ]                 |                              |             |                             |               |                   |
| Self-Service User ID    | 123456                                                       | ]                 |                              |             |                             |               |                   |
| PIN                     | ••••••                                                       | Edit Credential   |                              |             |                             |               |                   |
| Confirm PIN             | ••••••                                                       | ]                 |                              |             |                             |               |                   |
| Last name*              | qsysvoip                                                     | ]                 |                              |             |                             |               |                   |
| Middle name             |                                                              | ]                 |                              |             |                             |               |                   |
| First name              |                                                              | ]                 |                              |             |                             |               |                   |
| Title                   |                                                              | ]                 |                              |             |                             |               |                   |
| Directory URI           |                                                              | ]                 |                              |             |                             |               |                   |
| Telephone Number        |                                                              | ]                 |                              |             |                             |               |                   |
| Home Number             |                                                              | ]                 |                              |             |                             |               |                   |
| Mobile Number           |                                                              | ]                 |                              |             |                             |               |                   |
| Pager Number            |                                                              | ]                 |                              |             |                             |               |                   |
| Mail ID                 |                                                              | ]                 |                              |             |                             |               |                   |
| Manager User ID         |                                                              |                   |                              |             |                             |               |                   |
| Department              |                                                              |                   |                              |             |                             |               |                   |
| User Locale             | < None >                                                     | -                 |                              |             |                             |               |                   |
| Associated PC           |                                                              | 1                 |                              |             |                             |               |                   |
| Digest Credentials      | ••••••                                                       | 1                 |                              |             |                             |               |                   |
| Confirm Digest Credent  | als                                                          | 1                 |                              |             |                             |               |                   |
| User Profile            | Use System Default( "Standard (Factory Default) U 🔻 View De  | tails             |                              |             |                             |               |                   |

Figure 2. User Information

| Service Settings                         |                                            |                                                                      |
|------------------------------------------|--------------------------------------------|----------------------------------------------------------------------|
| Home Cluster                             |                                            |                                                                      |
| Enable User for                          | Unified CM IM and Presence (Configure IM   | Presence in the associated UC Service Profile)                       |
| 🔲 Include me                             | eeting information in presence(Requires Ex | ge Presence Gateway to be configured on CUCM IM and Presence server) |
| UC Service Profile                       | Use System Default                         | View Details                                                         |
| Device Information —                     |                                            |                                                                      |
| Controlled Devices<br>Available Profiles |                                            | Device Association<br>Line Appearance Association for Presence       |
|                                          | **                                         |                                                                      |
| CTI Controlled Device Pr                 | ofiles                                     |                                                                      |

Figure OK. Service Settings and Device Information

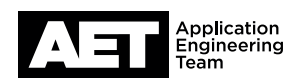

2

# Setup for Q-SYS Softphone

Cisco Unified Communication Manager (CUCM) 10.5

| Extension Mobility               |                         |  |
|----------------------------------|-------------------------|--|
| Available Profiles               | · ·                     |  |
| -                                | **                      |  |
| Controlled Profiles              |                         |  |
| Default Profile                  | Not Selected 🔻          |  |
| BLF Presence Group*              | Standard Presence group |  |
| SUBSCRIBE Calling Search Space   | e < None >              |  |
| Allow Control of Device from CT  | СТІ                     |  |
| Enable Extension Mobility Cross  | oss Cluster             |  |
| Directory Number Associations    | 15                      |  |
| Primary Extension < None >       | <b>T</b>                |  |
| Mobility Information             |                         |  |
| Enable Mobility                  |                         |  |
| Enable Mobile Voice Access       |                         |  |
| Maximum Wait Time for Desk Picku | ckup* 10000             |  |
| Remote Destination Limit*        | 4                       |  |
| Remote Destination Profiles      | ▲<br>View Details       |  |

Figure 4. Extension Mobility; Directory Number Associations; and Mobility Information

| Mutilevel Precedence and Preemption    | uthorization                     |  |
|----------------------------------------|----------------------------------|--|
| MLPP User Identification Number        |                                  |  |
| MLPP Password                          |                                  |  |
| Confirm MIPP Password                  |                                  |  |
| MIRE Presedence Authorization Lovel    |                                  |  |
| MEPP Precedence Addionization Level Da |                                  |  |
| CAPF Information                       |                                  |  |
| Associated CAPF Profiles               |                                  |  |
|                                        |                                  |  |
|                                        | View Dataile                     |  |
|                                        | - Terr Celuna                    |  |
| Permissions Information                |                                  |  |
| Groups                                 | A                                |  |
|                                        | Add to Access Control Group      |  |
|                                        | Remove from Access Control Group |  |
|                                        | View Details                     |  |
| Roles                                  | A                                |  |
|                                        |                                  |  |
|                                        | View Details                     |  |
|                                        |                                  |  |
| Save Delete Add New                    |                                  |  |

(i) \*- indicates required item.

Figure 5. Multilevel Precedence and Preemption Authorization; CAPF Information; and Permissions Information

When you have completed the settings in this window, click Save.

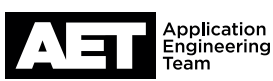

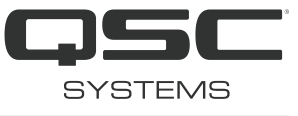

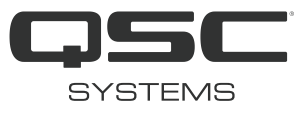

# Sip profile

- 6. Next, configure the SIP profile for Q-SYS. Select **Device > Device Settings**. Click **Sip Profile**.
- 7. Find Standard SIP Profile in the list. Click its Copy icon.
- 8. In the **SIP Profile Configuration** window (Figure 6), give the configuration a new **Name** that describes its status as both a standard SIP profile and a Q-SYS softphone (such as **Standard SIP Profile Q-SYS**).
- 9. Configure the SIP profile as shown in Figures 6 through 8.

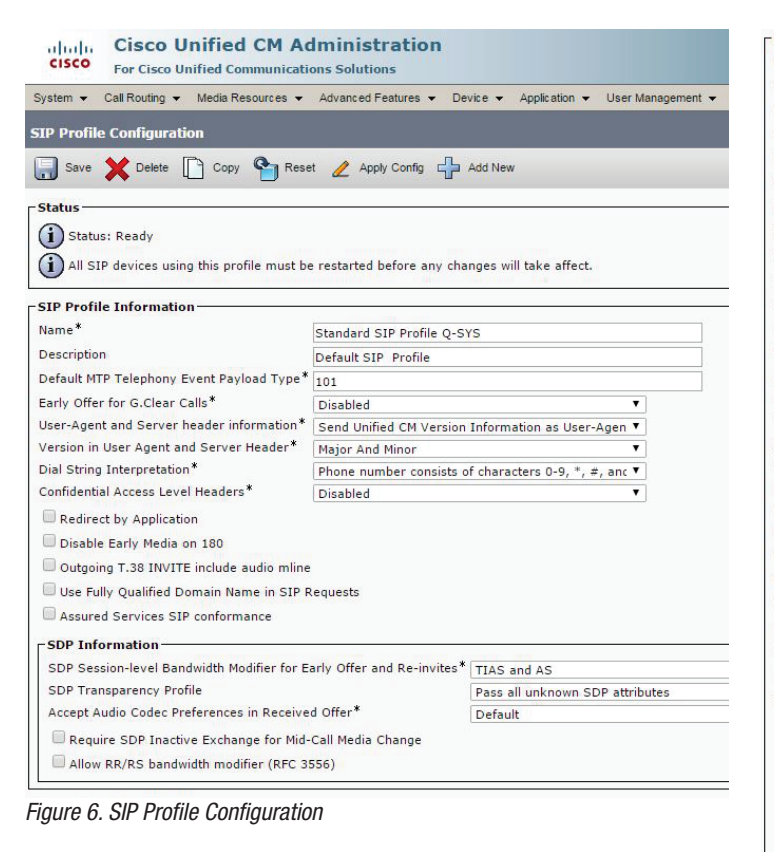

| Parameters used in Phone                      |                             |
|-----------------------------------------------|-----------------------------|
| Timer Invite Expires (seconds)*               | 180                         |
| Timer Register Delta (seconds)*               | 5                           |
| Timer Register Expires (seconds)*             | 3600                        |
| Timer T1 (msec)*                              | 500                         |
| Timer T2 (msec)*                              | 4000                        |
| Retry INVITE*                                 | 6                           |
| Retry Non-INVITE*                             | 10                          |
| Start Media Port*                             | 16384                       |
| Stop Media Port*                              | 32766                       |
| Call Pickup URI*                              | x-cisco-serviceuri-pickup   |
| Call Pickup Group Other URI*                  | x-cisco-serviceuri-opickup  |
| Call Pickup Group URI*                        | x-cisco-serviceuri-apickup  |
| Meet Me Service URI*                          | x-cisco-serviceuri-meetme   |
| User Info*                                    | None                        |
| DTMF DB Level*                                | Nominal                     |
| Call Hold Ring Back*                          | Off                         |
| Anonymous Call Block*                         | Off                         |
| Caller ID Blocking*                           | Off                         |
| Do Not Disturb Control*                       | User 🔻                      |
| Telnet Level for 7940 and 7960*               | Disabled 🔻                  |
| Resource Priority Namespace                   | < None > T                  |
| Timer Keep Alive Expires (seconds)*           | 120                         |
| Timer Subscribe Expires (seconds)*            | 120                         |
| Timer Subscribe Delta (seconds)*              | 5                           |
| Maximum Redirections*                         | 70                          |
| Off Hook To First Digit Timer (milliseconds)* | 15000                       |
| Call Forward URI*                             | x-cisco-serviceuri-cfwdall  |
| Speed Dial (Abbreviated Dial) URI*            | x-cisco-serviceuri-abbrdial |
| Conference Join Enabled                       |                             |
| RFC 2543 Hold                                 |                             |
| Semi Attended Transfer                        |                             |
| Enable VAD                                    |                             |
| Stutter Message Waiting                       |                             |
| MLPP User Authorization                       |                             |
| Normalization Script                          |                             |
| Normalization Script < None >                 | <b>T</b>                    |
| Enable Trace                                  |                             |
| Parameter Name                                | Parameter Value             |
| 1                                             |                             |
|                                               |                             |
| - Incoming Requests FROM URI Settings         |                             |
|                                               |                             |
|                                               |                             |

Figure 7. Parameters Used in Phone

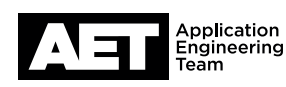

# Setup for Q-SYS Softphone

Cisco Unified Communication Manager (CUCM) 10.5

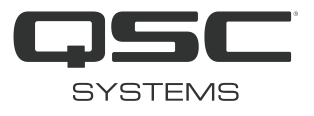

| Trunk Specific Configuration                                                                                    |                         |                              |          |   | <br> |  |
|----------------------------------------------------------------------------------------------------|-------------------------|------------------------------|----------|---|------|--|
| Reroute Incoming Request to new Trunk based on*                                                                 | Never                   |                              | ¥        |   |      |  |
| RSVP Over SIP*                                                                                                  | Local RSVP              |                              | T        |   |      |  |
| Resource Priority Namespace List                                                                                | < None >                |                              | •        |   |      |  |
| Fall back to local RSVP                                                                                         |                         |                              |          |   |      |  |
| SIP Rel1XX Options*                                                                                             | Disabled                |                              | •        |   |      |  |
| Video Call Traffic Class*                                                                                       | Mixed                   |                              | Ŧ        |   |      |  |
| Calling Line Identification Presentation*                                                                       | Default                 |                              | <b>T</b> |   |      |  |
| Session Refresh Method*                                                                                         | Invite                  |                              | •        |   |      |  |
| Early Offer support for voice and video calls*                                                                  | Mandatory (insert M     | TP if needed)                | •        |   |      |  |
| Enable ANAT                                                                                                    |                         |                              | _        |   |      |  |
| Deliver Conference Bridge Identifier                                                                            |                         |                              |          |   |      |  |
| Allow Passthrough of Configured Line Device Ca                                                                  | ller Information        |                              |          |   |      |  |
| Reject Anonymous Incoming Calls                                                                                 |                         |                              |          |   |      |  |
| Reject Anonymous Outgoing Calls                                                                                 |                         |                              |          |   |      |  |
| Send ILS Learned Destination Route String                                                                       |                         |                              |          |   |      |  |
| SIP OPTIONS Ping                                                                                                |                         |                              |          |   |      |  |
| Enable OPTIONS Ping to monitor destination st                                                                   | tatus for Trunks with S | Service Type "None (Default) |          |   |      |  |
| Ping Interval for In-service and Partially In-servic                                                            | e Trunks (seconds)*     | 60                           |          | - |      |  |
| Ping Interval for Out-of-service Trunks (seconds)                                                               | *                       | 120                          |          |   |      |  |
| Ping Retry Timer (milliseconds)*                                                                                | 1                       | 500                          |          |   |      |  |
| Ping Retry Count*                                                                                               |                         | 6                            |          | 2 |      |  |
| - SDB Information                                                                                               |                         |                              |          |   |      |  |
|                                                                                                    |                         |                              |          |   |      |  |
| Send send-receive SDP in mid-call INVITE                                                                        |                         |                              |          |   |      |  |
| Allow Presentation Sharing using BFCP                                                                           |                         |                              |          |   |      |  |
| Allow iX Application Media                                                                                      |                         |                              |          |   |      |  |
| Allow multiple codecs in answer SDP                                                                             |                         |                              |          |   |      |  |
| Saus Delate Conu Beest Apply Confi                                                                              | a Add Now               |                              |          |   |      |  |
| Save Delete Copy Reset Apply Comm                                                                               | g Add New               |                              |          |   |      |  |
| (i) *- indicates required item.                                                                                 |                         |                              |          |   |      |  |
| Figure 8. Trunk Specific Configuration                                                                          | n                       |                              |          |   |      |  |
| gan and a provide the second data and a second data and a second data and a second data and a second data and a |                         |                              |          |   |      |  |

NOTE: As of Q-SYS Designer Software version 5.3.x the Q-SYS softphone allows both SIP Early Offer - with or without Media Termination Point (MTP)-with Session Description Protocol (SDP) and SIP Late Offer. However, if DTMF or other problems arise with SIP Early Offer and without MTP, try enabling MTP. If you are using Q-SYS Designer Software 5.2.x or earlier, you must designate SIP Early Offer; enable MTP in Cisco Unified CM to allow this.

When you have completed the settings in this window, click Apply Config.

10. Click Reset and then click Save.

#### Add and configure a Softphone

#### 11. Select Device > Phone. Click Add New. In Phone Type, select Third-party SIP Device (Basic) and click Next.

12. Configure the settings as shown in Figures 9 through 11

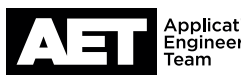

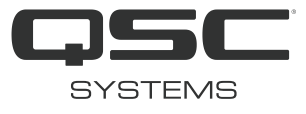

| SCO For Cisco Unified CM Adminis                                                                                                    | stration                                                                                                    |                                                   |                 | Navigation Cisco Unified CM Adm     | inistration ▼<br>About Loc |
|----------------------------------------------------------------------------------------------------|----------------------------------------------------------------------------------------------------|---------------------------------------------------|-----------------|-------------------------------------|----------------------------|
| m ▼ Call Routing ▼ Media Resources ▼ Advance                                                                                                    | d Features ▼ Device ▼ Application ▼ User Man                                                                    | agement ▼ Bulk Administration ▼ Help ▼            | _               |                                     |                            |
| C                                                                                                    |                                                                                                    | -                                                 |                 | Deleted Higher Deale To Field Link  |                            |
|                                                                                                    |                                                                                                    |                                                   |                 | Related Links: Back To Find/List    |                            |
| Save 🗙 Delete 🕒 Copy 資 Reset 🧷 A                                                                                                    | pply Config 🔓 Add New                                                                                           |                                                   |                 |                                     |                            |
| us                                                                                                    |                                                                                                    |                                                   |                 |                                     |                            |
| Status: Ready                                                                                                    |                                                                                                    |                                                   |                 |                                     |                            |
|                                                                                                    |                                                                                                    |                                                   |                 |                                     |                            |
| ociation                                                                                                    | Phone Type<br>Product Type Third-party SIP Device                                                               | re (Basic)                                        |                 |                                     |                            |
| Modiry Button Items                                                                                                    | Device Protocol: SIP                                                                                            |                                                   |                 |                                     |                            |
| Line 11 2010 (no partition)                                                                                                    | ☐ Real-time Device Status                                                                                       |                                                   |                 |                                     |                            |
| erns Line [2] - Add a new DN                                                                                                    | Registration: Registered with Cisco                                                                             | Unified Communications Manager pub                |                 |                                     |                            |
| The second second s | IPv4 Address: 192.168.1.9                                                                                       |                                                   |                 |                                     |                            |
|                                                                                                    | Active Load ID: None<br>Download Status: None                                                                   |                                                   |                 |                                     |                            |
|                                                                                                    | Device Information                                                                                              |                                                   |                 |                                     |                            |
|                                                                                                    | Device Information                                                                                              |                                                   |                 |                                     |                            |
|                                                                                                    | Device is not trusted                                                                                           |                                                   |                 |                                     |                            |
|                                                                                                    | MAC Address*                                                                                                    | 00190F2435AB                                      |                 |                                     |                            |
|                                                                                                    | Description                                                                                                    | SEP00190F2435AB                                   |                 |                                     |                            |
|                                                                                                    | Device Pool*                                                                                                    | Default                                           | View D          | etails                              |                            |
|                                                                                                    | Common Device Configuration                                                                                     | < None >                                          | View D          | etails                              |                            |
|                                                                                                    | Common Phone Profile *                                                                                          | Third-party SIP Device (Basic)                    | View D          | etaile                              |                            |
|                                                                                                    | Calling Search Space                                                                                            | < None >                                          | • <u>view D</u> |                                     |                            |
|                                                                                                    | AAR Calling Search Space                                                                                        | < None >                                          | T               |                                     |                            |
|                                                                                                    | Media Resource Group List                                                                                       | < None >                                          | Y               |                                     |                            |
|                                                                                                    | Location*                                                                                                    | Hub_None                                          | <b>T</b>        |                                     |                            |
|                                                                                                    | Device Mobility Mode*                                                                                           | < None >                                          | View C          | urrent Device Mobility Settings     |                            |
|                                                                                                    | Owner                                                                                                    | Ilser     Anonymous (Public/Shared Snace)         | view c          | arent bevice Mobility Settings      |                            |
|                                                                                                    | Owner User ID*                                                                                                  | dsysvoip                                          | T               |                                     |                            |
|                                                                                                    | Use Trusted Relay Point*                                                                                        | Default                                           | T               |                                     |                            |
|                                                                                                    | Always Use Prime Line*                                                                                          | Default                                           | <b>•</b>        |                                     |                            |
|                                                                                                    | Always Use Prime Line for Voice Message"<br>Geolocation                                                         | Default                                           | •<br>•          |                                     |                            |
|                                                                                                    | Innore Presentation Indicators (interna                                                                         |                                                   |                 |                                     |                            |
|                                                                                                    | Logged Into Hunt Group                                                                                          | (calls only)                                      |                 |                                     |                            |
|                                                                                                    | Remote Device                                                                                                   |                                                   |                 |                                     |                            |
|                                                                                                    |                                                                                                    |                                                   |                 |                                     |                            |
| e 9. Device Information                                                                                                    |                                                                                                    |                                                   |                 |                                     |                            |
|                                                                                                    |                                                                                                    |                                                   |                 |                                     |                            |
|                                                                                                    | - Number Presentation Transformation-                                                                           |                                                   |                 | <u>_</u>                            |                            |
|                                                                                                    |                                                                                                    |                                                   |                 |                                     |                            |
|                                                                                                    | Calling Party Transformation CSS                                                                                |                                                   |                 |                                     |                            |
|                                                                                                    | Use Device Pool Calling Party Transfo                                                                           | rmation CSS (Caller ID For Calls From This Phone) |                 |                                     |                            |
|                                                                                                    | a ose bevice root caning raity transio                                                                          | Thaton C35 (Caller 15 For Calls From This Filone, | ).              |                                     |                            |
|                                                                                                    | Remote Number                                                                                                   |                                                   |                 |                                     |                            |
|                                                                                                    | Calling Party Transformation CSS                                                                                | ne > 🔻                                            |                 |                                     |                            |
|                                                                                                    | Use Device Pool Calling Party Transfo                                                                           | rmation CSS (Device Mobility Related Information  | )               |                                     |                            |
|                                                                                                    | Protocol Specific Information                                                                                   |                                                   |                 |                                     |                            |
|                                                                                                    | BLF Presence Group* Standa                                                                                      | rd Presence group 🔻                               | [               | NOTE: As of Q-SYS Designer So       | oftware                    |
|                                                                                                    | MTP Preferred Originating Codec* 711ula                                                                         | N T                                               |                 | version 5.3.x the Q-SYS softpho     | ne allow                   |
|                                                                                                    | Device Security Profile* Q-SysC                                                                                 | oreSIP Y                                          |                 | both SIP Early Offer-with or with   | nout Me                    |
|                                                                                                    | Rerouting Calling Search Space < None                                                                           | × T                                               |                 | Termination Point (MTP)-with Se     | ession                     |
|                                                                                                    | SIP Profile* Standa                                                                                             | rd SIP Profile O-SYS                              | ew Details      | Description Protocol (SDP) and S    | IP Late                    |
| uire DTMF Reception                                                                                                    | Digest User gsysvo                                                                                              | ip V                                              | e e como        | Offer. However, if DTMF or other    | problem                    |
|                                                                                                    | the second second second second second second second second second second second second second second second se |                                                   |                 | arise with SIP Early Offer and with | nout MT                    |
| nt be necessary if dialing 9                                                                                                    | 🗹 Media Termination Point Required 🗲                                                                            |                                                   |                 | and white the Early offer and white | 0.01/0                     |
| ht be necessary if dialing 9<br>putbound PSTN calling does                                                                                                    | Media Termination Point Required                                                                                |                                                   |                 | try enabling MTP. If you are using  | Q-SYS                      |

Figure 10. Number Presentations; Protocol Specific Information

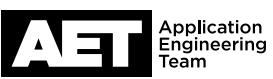

Cisco Unified CM to allow this.

#### Setup for Q-SYS Softphone

Cisco Unified Communication Manager (CUCM) 10.5

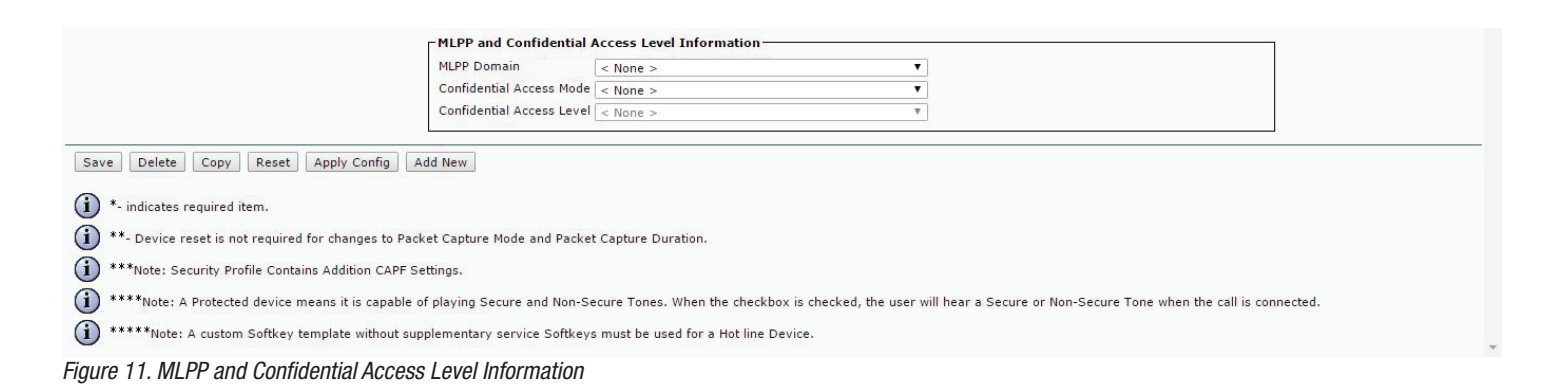

When you have completed the settings in this window, click Apply Config.

13. Click **Reset** and then click **Save**.

|   | Modify Button Items          |
|---|------------------------------|
| 1 | erre Line [1] - Add a new DN |

#### **Add Directory Number**

14. Click Add a New DN (Figure 12).

15. Configure the settings as shown in Figures 13 through 17.

SYSTEMS

Figure 12.

| cisco                                                     | Cisco U<br>For Cisco Un                       | nified CM Ad                   | ministration        |                        |                   |                       |        | Navigation Cisco Unified CM Administration<br>cisco Search Documentation About | ▼ Go<br>Logout |
|-----------------------------------------------------------|-----------------------------------------------|--------------------------------|---------------------|------------------------|-------------------|-----------------------|--------|--------------------------------------------------------------------------------|----------------|
| System - 0                                                | Call Routing 👻                                | Media Resources 👻              | Advanced Features 👻 | Device - Application - | User Management 👻 | Bulk Administration - | Help 🔻 |                                                                                |                |
| Directory N                                               | lumber Conf                                   | iguration                      |                     |                        |                   |                       |        | Related Links: Configure Device (SEP00190F2435AB)                              | ▼ Go           |
| Save                                                      | 🗙 Delete 🦻                                    | 👌 Reset 🏒 Apply                | Config 🕂 Add New    |                        |                   |                       |        |                                                                                |                |
| Status                                                    | : Ready                                       |                                |                     |                        |                   |                       |        |                                                                                | Î              |
| Directory I<br>Directory N<br>Route Partit<br>Description | Number Info<br>lumber*<br>tion                | 2010<br>< None >               |                     | T                      | Urgent Priority   |                       |        |                                                                                |                |
| Alerting Nar<br>ASCII Alert<br>External Ca<br>Associated  | me<br>ing Name<br>Ill Control Prof<br>Devices | ile < None ><br>SEP00190F2435A | ıВ                  | ×                      | Edit Device       | rance                 |        |                                                                                |                |
| Dissociate [                                              | Devices                                       | ~                              | *                   | *                      | Edit Line Appear  | rance                 |        |                                                                                |                |

Figure 13. Directory Number Information

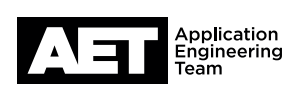

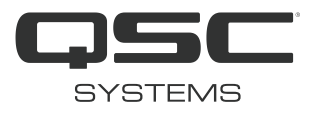

| Directory Number Settings      |                                    |                         |                              |     |                                                                                                    |        |
|--------------------------------|------------------------------------|-------------------------|------------------------------|-----|----------------------------------------------------------------------------------------------------|--------|
| Voice Mail Profile             | < None >                           | ▼ (Choose <             | None> to use system default) |     |                                                                                                    |        |
| Calling Search Space           | < None >                           | •                       |                              |     |                                                                                                    |        |
| BLF Presence Group*            | Standard Presence group            | ¥                       |                              |     |                                                                                                    |        |
| User Hold MOH Audio Source     | < None >                           | ¥                       |                              |     |                                                                                                    |        |
| Network Hold MOH Audio Source  | <pre>&lt; None &gt;</pre>          | ¥                       |                              |     |                                                                                                    |        |
| Reject Anonymous Calls         |                                    |                         |                              |     |                                                                                                    |        |
| Enterprise Alternate Number    |                                    |                         |                              |     |                                                                                                    |        |
| Add Enterprise Alternate Numb  | er                                 |                         |                              |     |                                                                                                    |        |
| +E.164 Alternate Number —      |                                    |                         |                              |     |                                                                                                    |        |
| Add +E.164 Alternate Number    | ]                                  |                         |                              |     |                                                                                                    |        |
|                                | a.                                 |                         |                              |     |                                                                                                    |        |
| Directory URIs                 |                                    |                         |                              |     |                                                                                                    | 1016   |
| Primary                        | URI                                |                         | Partition                    |     | Advertise Globally via ILS                                                                                                    | Remove |
| ۲                              |                                    |                         | < None >                     | •   | <ul> <li>Image: A start of the start of the start of</li></ul> |        |
| Add Row                        |                                    |                         |                              |     |                                                                                                    |        |
| PSTN Failover for Enterprise   | Alternate Number, +E.164 Alternate | Number, and URI Dialing |                              |     |                                                                                                    |        |
| Advertised Failover Number 🛛 < | None > V                           |                         |                              |     |                                                                                                    |        |
| AAR Settings                   |                                    |                         |                              |     |                                                                                                    |        |
|                                | Voice Mail                         |                         | AAR Destination Mask         |     | AAR Group                                                                                                    |        |
| AAR 🔲 d                        | or .                               |                         |                              | < 1 | ione >                                                                                                    | Ŧ      |
|                                |                                    |                         |                              |     |                                                                                                    |        |

Figure 14. Directory Number Settings; Enterprise Alternate Number; +E.164 Alternate Number; Directory URIs; PSTN Failover for Enterprise Alternate Number, +E.164 Alternate Number, and URI Dialing; AAR Settings

| all Forward and Call Pickup Settin            | gs               |                           |                                                      |                                                     |
|-----------------------------------------------|------------------|---------------------------|------------------------------------------------------|-----------------------------------------------------|
|                                               | Voice Mail       | Destination               |                                                      | Calling Search Space                                |
| Calling Search Space Activation Policy        | /                |                           | Use System Default                                   | <b></b>                                             |
| forward All                                   | or 📃             |                           | < None >                                             | τ.                                                  |
| econdary Calling Search Space for F           | Forward All      |                           | < None >                                             | •                                                   |
| orward Busy Internal                          | 🔲 or             |                           | < None >                                             | <b></b>                                             |
| orward Busy External                          | 🗐 or             |                           | < None >                                             | T                                                   |
| orward No Answer Internal                     | 🔲 or             |                           | < None >                                             | ¥                                                   |
| orward No Answer External                     | or               |                           | < None >                                             | •                                                   |
| orward No Coverage Internal                   | or               |                           | < None >                                             | •                                                   |
| orward No Coverage External                   | 🔲 or             |                           | < None >                                             |                                                     |
| orward on CTI Failure                         | 🔲 or             |                           | < None >                                             | •                                                   |
| orward Unregistered Internal                  | 🗖 or             |                           | < None >                                             | •                                                   |
| orward Unregistered External                  | or               |                           | < None >                                             | ▼                                                   |
| Answer Ring Duration (seconds)                |                  |                           |                                                      |                                                     |
| ll Pickup Group <                             | None >           | T                         |                                                      |                                                     |
| rk Monitoring                                 |                  |                           |                                                      |                                                     |
|                                               | Voice<br>Mail    | Destination               | c                                                    | alling Search Space                                 |
| ark Monitoring Forward No Retrieve<br>xternal | Destination 🔲 or |                           | < None > parker's line.                              | <ul> <li>A blank value means to call the</li> </ul> |
| ark Monitoring Forward No Retrieve<br>Iternal | Destination 🔲 or |                           | < None > parker's line.                              | <ul> <li>A blank value means to call the</li> </ul> |
| k Monitoring Reversion Timer                  |                  | A blank value will use va | lue set in Park Monitoring Reversion Timer service p | arameter                                            |

Figure 15. Call Forward and Call Pickup Settings; Park Monitoring

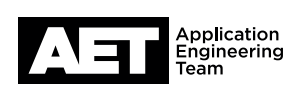

- Directory Number Setting

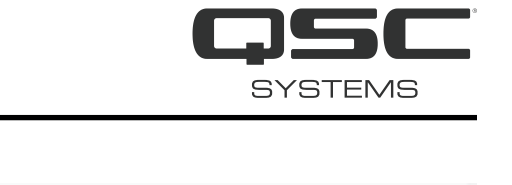

| MLPP Alternate Party And Confidenti         | al Access Level Settings           |                                  |                                                                                                    |
|---------------------------------------------|------------------------------------|----------------------------------|----------------------------------------------------------------------------------------------------|
| Target (Destination)                        |                                    |                                  |                                                                                                    |
| MLPP Calling Search Space                   | < None >                           | •                                |                                                                                                    |
| MLPP No Answer Ring Duration (seconds       | )                                  |                                  |                                                                                                    |
| Confidential Access Mode                    | < None >                           | T                                |                                                                                                    |
| Confidential Access Level                   | < None >                           | ¥                                |                                                                                                    |
| Call Control Agent Profile                  | < None >                           | T                                |                                                                                                    |
| Line Settings for All Devices               |                                    |                                  |                                                                                                    |
| Hold Reversion Ring Duration (seconds)      |                                    |                                  | Setting the Hold Reversion Ring Duration to zero will disable the feature                                                    |
| Hold Reversion Notification Interval (sec   | onds)                              |                                  | Setting the Hold Reversion Notification Interval to zero will disable the feature                                            |
| Party Entrance Tone*                        | Default                            | ۲                                |                                                                                                    |
| Line 1 on Device SEP00190F2435AB            | 4                                  |                                  |                                                                                                    |
| Display (Caller ID)                         |                                    | Display text fo                  | r a line appearance is intended for displaying text such as a name instead of a directory number for calls. If you specify a |
| number, the p                               | erson receiving a call may not see | the proper identity of the calle | r.                                                                                                    |
| ASCII Display (Caller<br>ID)                |                                    |                                  |                                                                                                    |
| External Phone<br>Number Mask               |                                    |                                  |                                                                                                    |
| Monitoring Calling < None ><br>Search Space |                                    | T                                |                                                                                                    |
| -Multiple Call/Call Waiting Settings o      | n Device SEP00190F2435AB —         |                                  |                                                                                                    |
| Note:The range to select the Max Numbe      | er of calls is: 1-2                |                                  |                                                                                                    |
| Maximum Number of Calls*                    | 2                                  |                                  |                                                                                                    |
| Busy Trigger*                               | 2                                  |                                  | (Less than or equal to Max. Calls)                                                                                           |
|                                             |                                    |                                  |                                                                                                    |

Figure 16. MLPP Alternate Party and Confidential Access Level Settings; Line Settings for All Devices; Line 1 on Device; Multiple Call/Call Waiting Settings on Device

| Caller Name              |                                                       |         |
|--------------------------|-------------------------------------------------------|---------|
| Caller Number            |                                                       |         |
| Redirected Number        |                                                       |         |
| 🗹 Dialed Number          |                                                       |         |
| Users Associated with    | ne                                                    |         |
|                          | Associate End Users                                   |         |
| Save Delete Res          | Apply Config Add New                                  |         |
| (i) *- indicates require | tem.                                                  |         |
| (i) **- Changes to Line  | r Directory Number settings require restart.          |         |
| -<br>Figure 17. Forward  | d Call Information Display on Device; Users Associate | ed with |

When you have completed the settings in this window, click Apply Config.

16. Click Reset and then click Save

#### Set up softphone for CUCM in Q-SYS

- 17. Open Q-SYS Designer Software. Go to File > Load from Core & Connect and then select the Core processor.
- 18. Go to Tools > Show Q-SYS Administrator. Select Softphone. Double click Softphone-1.
- 19. Configure the parameters in the Edit Softphone window (Figure 18). Click OK.

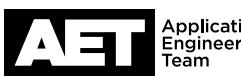

Line

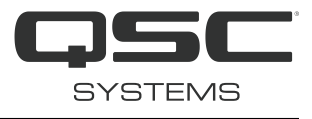

| MR_Core110f_with_IO22_basic_setup_spear<br>MR_Core110f_with_IO22_basic_setup_spear | aker_out_Softphone_to_CUCM                                                                                                    | M10_5_Test_8_11_16_one | Softphone_B - Q-SYS Designe | r [build 5.1.57]  | Contraction of the local division of the local division of the loc | A Construction of the local division of the local division of the |      | - 0 X                   |
|------------------------------------------------------------------------------------|----------------------------------------------------------------------------------------------------|------------------------|-----------------------------|-------------------|----------------------------------------------------------------------------------------------------|----------------------------------------------------------------------------------------------------|------|-------------------------|
| File Edit View Tools Help                                                          |                                                                                                    |                        |                             |                   |                                                                                                    |                                                                                                    |      |                         |
| Core-35a9                                                                          |                                                                                                    |                        |                             |                   |                                                                                                    |                                                                                                    |      | ۵                       |
| Inventory                                                                          | 🕊 🗋 Page 1 🗔 Q                                                                                                    | -Sys Configurator      | -Sys Administrator 🗙        |                   |                                                                                                    |                                                                                                    |      |                         |
| Default Location                                                                   | Second Second Se | Softphones             |                             |                   | LAN A                                                                                                    |                                                                                                    |      |                         |
| 4 🔘 Core : Core-35a9                                                               |                                                                                                    | Softphone-1            |                             | SIP Port          | 5060                                                                                                    |                                                                                                    |      |                         |
| Status                                                                             | Command Sched                                                                                                    | dule                   |                             |                   |                                                                                                    |                                                                                                    |      |                         |
| Elex In                                                                            | A                                                                                                    |                        |                             | Enable DTMF INFO  | No                                                                                                    |                                                                                                    |      |                         |
|                                                                                    | Users                                                                                                    |                        |                             | RFC2833 DTMF Type | 101                                                                                                    |                                                                                                    |      |                         |
| Flex Out                                                                           | User Control Inte                                                                                                    | erfaces                |                             | Enable Logging    | Yes 💌                                                                                                    |                                                                                                    |      |                         |
| POTS In                                                                            |                                                                                                    |                        |                             | Enable Stun       | No                                                                                                    |                                                                                                    |      |                         |
| POTS Out                                                                           | Audio Files                                                                                                    |                        |                             | A                 |                                                                                                    |                                                                                                    |      |                         |
| GPIO In                                                                            |                                                                                                    |                        |                             | Audio Codecs      |                                                                                                    |                                                                                                    |      |                         |
| GPIO Out                                                                           | Event Log                                                                                                    |                        |                             | G.711 ulaw        |                                                                                                    |                                                                                                    |      |                         |
| Serial Port                                                                        | Softphones                                                                                                    |                        |                             | G.726 40k         |                                                                                                    |                                                                                                    |      |                         |
| Loudspeaker Monitor                                                                |                                                                                                    |                        |                             | G.726 32k         | 5                                                                                                    |                                                                                                    |      |                         |
| ▶ I/O-22 : /O-22-1                                                                 | Contacts                                                                                                    |                        |                             | 🔲 G.726 24k       |                                                                                                    |                                                                                                    |      |                         |
| Softphone : Softphone-1                                                            | CALLAD                                                                                                    |                        |                             | G.726 16k         |                                                                                                    |                                                                                                    |      |                         |
| TSC-3 : TSC3-Gary                                                                  | SINIMP                                                                                                    | Edit Softphone         | 8                           | G.711 alaw        |                                                                                                    |                                                                                                    |      |                         |
|                                                                                    |                                                                                                    | Name                   | Softphone-1                 | G.726 40k (AAL2)  |                                                                                                    |                                                                                                    |      |                         |
|                                                                                    |                                                                                                    | User Name              | 2010                        |                   |                                                                                                    |                                                                                                    |      |                         |
|                                                                                    |                                                                                                    | CID Name               | 17149572010                 |                   |                                                                                                    |                                                                                                    |      |                         |
|                                                                                    |                                                                                                    | Proxy                  | 192.168.1.227               |                   |                                                                                                    |                                                                                                    |      |                         |
|                                                                                    |                                                                                                    | Register With Prove    | Ver                         |                   |                                                                                                    |                                                                                                    |      |                         |
| Schematic Pages                                                                    |                                                                                                    | Authentication ID      |                             |                   |                                                                                                    |                                                                                                    |      |                         |
| User Control Interfaces                                                            |                                                                                                    | Password               | 123456                      |                   |                                                                                                    |                                                                                                    |      |                         |
| Snapshots                                                                          |                                                                                                    | Domain (Optional)      |                             |                   |                                                                                                    |                                                                                                    |      |                         |
| Named Controls                                                                     |                                                                                                    |                        | OK Cancel                   |                   |                                                                                                    |                                                                                                    |      |                         |
| Design Inspector                                                                   |                                                                                                    |                        | Cancel                      |                   |                                                                                                    |                                                                                                    | Logg | ed on as : <u>Guest</u> |

Figure 18. Edit the softphone parameters in Q-SYS Administrator.

- 20. Also, select only the audio codecs G.722 and either G.711 ulaw or G.711 alaw (largely depending on the system's location). In North America, G.711 ulaw is prevalent; outside North America, G.711 alaw is more common. Contact your phone system admin if you are not sure.
- 21. Click **Update**. Registration may take from a few seconds up to a few minutes to complete.

If registration fails select Yes in Enable Logging and click Update again. Use a web browser to view the Q-SYS Core processor's SIP web page at http://<IP address of Q-SYS Core>/sip.txt. The SIP response codes listed should help indicate the type of issue occurring with registration.

#### View the registered phones in CUCM

- 22. Cisco Unified CM will list the phones that are successfully registered. To view the list in CUCM, go to Device > Phone. The phones will be listed by device name.
- 23. The Q-SYS softphone should appear in the list. Its Status should be Registered with pub as Figure 19 shows.

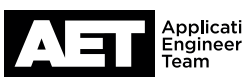

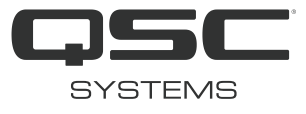

| Cisco Unified CM Administration       Navigation       Cisco Unified CM Administration       Go         Cisco       For Cisco Unified Communications Solutions       Cisco       Search Documentation       About       Logout |                                    |                                 |                     |                            |                     |                         |                            |                                            |
|----------------------------------------------------------------------------------------------------|------------------------------------|---------------------------------|---------------------|----------------------------|---------------------|-------------------------|----------------------------|--------------------------------------------|
| System - Call Routing -                                                                                                    | Media Resources - Advanced Featu   | res - Device - Application -    | User Management 👻 E | Bulk Administration 👻 Help | •                   |                         |                            |                                            |
| Find and List Phones                                                                                                    |                                    |                                 |                     |                            |                     | Related Links: Actively | Logge <mark>d</mark> In De | vice Report 🔻 🛛 G                          |
| Add New E Selec                                                                                                    | t All 🔠 Clear All 🙀 Delete Selecte | ed 💁 Reset Selected 🥢 Apply     | Config to Selected  |                            |                     |                         |                            |                                            |
|                                                                                                    |                                    |                                 |                     |                            |                     |                         |                            |                                            |
| - Status                                                                                                    |                                    |                                 |                     |                            |                     |                         |                            |                                            |
| (1) 11 records found                                                                                                    |                                    |                                 |                     |                            |                     |                         |                            |                                            |
|                                                                                                    |                                    |                                 |                     |                            |                     |                         |                            |                                            |
| Phone (1 - 11 of 1)                                                                                                    | 1)                                 |                                 |                     |                            |                     |                         | Rows                       | per Page 50 V                              |
| Find Phone where Devi                                                                                                    | ce Name 🔻 begins                   | with 🔻                          | Find Clear Filte    | er ege 🚥                   |                     |                         |                            |                                            |
|                                                                                                    |                                    | Select item or enter sea        | rch text 🔻          |                            |                     |                         |                            |                                            |
|                                                                                                    | Device Name(Line) <sup>▲</sup>     | Description                     | Device Pool         | Device Protocol            | Status              | IPv4 Address            | Сору                       | Super Copy                                 |
|                                                                                                    | SEP00190F2435AA                    | SEP00190F2435AA                 | Default             | SIP                        | None                | None                    | ß                          | 1. And And And And And And And And And And |
|                                                                                                    | SEP00190F2435AB                    | SEP00190F2435AB                 | Default             | SIP                        | Registered with pub | 192.168.1.9             | 6                          | 1                                          |
|                                                                                                    | SEP003067076BE5                    | Auto 2000                       | Default             | SCCP                       | None                | None                    | ß                          | r 🕐                                        |
|                                                                                                    | SEP010101010103                    | SEP010101010103                 | Default             | SIP                        | Registered with pub | 192.168.1.180           | ß                          | 1                                          |
|                                                                                                    | SEP010101010104                    | SEP010101010104                 | Default             | SIP                        | None                | None                    | 6                          | 1                                          |
|                                                                                                    | SEP010101010105                    | SEP010101010105                 | Default             | SIP                        | None                | None                    | 6                          | 1                                          |
|                                                                                                    | SEP010101010109                    | SEP010101010109                 | Default             | SIP                        | None                | None                    | ß                          | r)                                         |
|                                                                                                    | SEP010101010111                    | SEP010101010111                 | Default             | SIP                        | Unregistered        | 192.168.1.9             | ß                          | 1                                          |
|                                                                                                    | SEP201A064FEAF3                    | Auto 2002                       | Default             | SCCP                       | None                | None                    | ß                          | 1                                          |
|                                                                                                    | SEP3C970E1CB228                    | Auto 2001                       | Default             | SCCP                       | Registered with pub | 192.168.1.180           | ß                          | 1                                          |
|                                                                                                    | SEP883188318831                    | SEP883188318831                 | Default             | SIP                        | None                | None                    | ß                          | 1                                          |
| Add New Select All                                                                                                    | Clear All Delete Selected Res      | et Selected Apply Config to Sel | ected               |                            |                     |                         |                            |                                            |

Figure 19. View the list of registered phones. The Q-SYS softphone should appear, with status "Registered with pub." In this example, the Q-SYS softphone has the device name SEP00190F2435AB.

24. Click on the Q-SYS softphone's Device Name. Its Phone Configuration page will appear (Figure 20).

| Cisco Unified<br>For Cisco Unified Con                                                                                  | CM Administration                                                                                                    | Navigation Cisco Unified CM Administration V Go<br>cisco   Search Documentation   About   Logout                                                              |                                                                                                    |
|----------------------------------------------------------------------------------------------------|----------------------------------------------------------------------------------------------------|----------------------------------------------------------------------------------------------------|----------------------------------------------------------------------------------------------------|
| System - Call Routing - Media Re                                                                                        | sources ▼ Advanced Features ▼ Device ▼ Application ▼ Use                                                                                                    | er Management 👻 Bulk Administration 👻 Help 👻                                                                                                    |                                                                                                    |
| Phone Configuration                                                                                                    |                                                                                                    |                                                                                                    | Related Links: Back To Find/List Go                                                                     |
| Save 🗙 Delete 🕞 Copy                                                                                                    | 🗣 Reset 🥒 Apply Config 📮 Add New                                                                                                    |                                                                                                    |                                                                                                    |
| Status: Ready                                                                                                    |                                                                                                    |                                                                                                    | Î                                                                                                    |
| Association<br>Modify Button<br>1 ems Line [1] - 2010 (no partii<br>Unassigned Associa<br>2 ems Line [2] - Add a new DN | Items ion ited Items Registration: Registred with C IPv4 Address: 192.168.1.9 Active Load Its None Download Status: None Device Information                                                                                       | <b>Device (Basic)</b><br>Cisco Unified Communications Manager pub                                                                                             |                                                                                                    |
|                                                                                                    | Device is Active<br>AC Address*<br>Description<br>Device Pool*<br>Common Device Configuration<br>Phone Button Template*<br>Common Phone Profile*<br>Calling Search Space<br>AAR Calling Search Space<br>Media Resource Group List | 00190F2435AB<br>SEP00190F2435AB<br>Default<br>< None ><br>Third-party SIP Device (Basic)<br>Standard Common Phone Profile<br>< None ><br>< None ><br>< None > | View Details View Details View Details View Details View Details View Details View Details View Details |

Figure 20. Real-time Device Status shows the details of the phone's registration with CUCM.

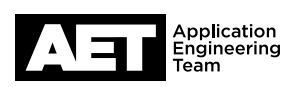

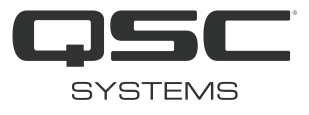

# **Check gateway and DNS configuration**

25. Go to Q-SYS Designer Software and open Q-SYS Administrator.

26. Click on the Q-SYS core processor (Figure 21).

| MR_Core110f_with_IO22_basic_setup_speak                                        | cer_out_Softphone_to_CUCM10_5_Te                                                 | est_8_11_16_one_Softphone_B - Q-S                                                     | SYS Designer [build 5.1.57]                                                                                                    | Contractor of Array Inc. or March                                                                                                    |                                    |
|--------------------------------------------------------------------------------|----------------------------------------------------------------------------------|---------------------------------------------------------------------------------------|----------------------------------------------------------------------------------------------------|----------------------------------------------------------------------------------------------------|------------------------------------|
| File Edit View Tools Help                                                      |                                                                                  |                                                                                       |                                                                                                    |                                                                                                    |                                    |
| Core-35a9                                                                      |                                                                                  |                                                                                       |                                                                                                    |                                                                                                    | •                                  |
| Inventory                                                                      | 🕊 🚺 Page 1 🖉 Q-Sys Conf                                                          | figurator 🗙 🗖 G-Sys Administrator                                                     |                                                                                                    |                                                                                                    | •                                  |
| Default Location     Ore : Core-35a9                                           | Core<br>Core : core-35a9                                                         | Name<br>Firmware Version                                                              | core-35a9<br>5.1.57                                                                                                    | ID                                                                                                    |                                    |
| Mic/Line In Flex In Flex Out POTS In POTS Out POTS Controller GPIO In GPIO Out | I/O Devices<br>I/O-22 : io-22-1<br>Touch Screen Controllers<br>TSC-3 : tsc3-gary | Design<br>Design Uptime<br>Hardware ID<br>Feature Keys +<br>LAN A<br>IP Address : 192 | MR_Core110f_with_JO22_basic_set<br>32 Minutes 9 Seconds<br><i>3-64A439D566F5B7320317104D6</i> ,<br>Model = Core 110f<br>Mode: [<br> | tup_speaker_out_Softphone_to_CUCM10_5_Test_8_11_1<br>222EFB84<br>MAC : 00:19:0F:24:35:A<br>Static<br>255:255.255:0 Gateway : 192.168.1.1 | 6_one_Softphone ( <b>Running</b> ) |
| Serial Port Loudspeaker Monitor MI/0-22 : /0-22-1                              |                                                                                  | Static Routes                                                                         | Mode : [                                                                                                    | Off                                                                                                    | *                                  |
| <ul> <li>Softphone : Softphone-1</li> <li>TSC-3 : TSC3-Gary</li> </ul>         |                                                                                  | DNS Zenable DNS<br>Primary DNS 192.11<br>Secondary DNS 0.0.00                         | 58.1.226                                                                                                    |                                                                                                    |                                    |
| Schematic Pages                                                                |                                                                                  |                                                                                       |                                                                                                    |                                                                                                    |                                    |
| User Control Interfaces                                                        |                                                                                  |                                                                                       |                                                                                                    |                                                                                                    |                                    |
| Snapshots                                                                      |                                                                                  |                                                                                       |                                                                                                    |                                                                                                    |                                    |
| Named Controls                                                                 |                                                                                  |                                                                                       | Download Los Arch                                                                                                    | Fdit Davice Time/Data                                                                                                    | Reboot Davice                      |
| Design Inspector                                                               |                                                                                  |                                                                                       | Download Log Arch                                                                                                    |                                                                                                    | opuate settings                    |

Figure 21. Check the gateway and DNS configurations.

27. If you are using only one LAN port, configure one gateway, as shown. Do not add gateways in Static Routes.

28. If you are using more one LAN port, configure only one gateway but add Static Routes for the second LAN port.

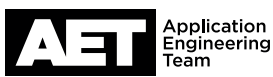

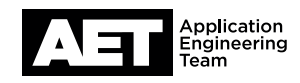

# **Typical SIP Response Codes for troubleshooting**

| SIP Response |                                                                                                    |
|--------------|----------------------------------------------------------------------------------------------------|
| Code         |                                                                                                    |
| 401          | SIP/2.0 401 Unauthorized                                                                                                    |
|              | Typically caused by incorrect credentials from the calling user agent (Q-SYS Softphone), and/or miscon-                                                      |
|              | figured CUCM end user settings, and/or 3rd party SIP Phone settings.                                                                                         |
| 404          | SIP/2.0 404 Not Found                                                                                                    |
|              | Typically has the same causes as SIP code 401 (see above).                                                                                                   |
| 503          | Registration Failed with status Service Unavailable [503]                                                                                                    |
|              | Typically caused by CUCM CallManager service not being enabled. Seen in clustered CUCM environ-                                                              |
|              | ments where only certain CUCM servers run the CallManager service.                                                                                           |
|              | Remedy: Make sure the Q-SYS Softphone is configured with the correct CUCM server (i.e., one running CallManager service).                                    |
|              | Other common causes:<br>Having the wrong IP address configured in Q-SYS softphone for the CUCM server. Network issues<br>preventing communication with CUCM. |

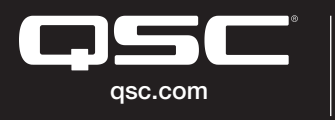

© 2017 QSC, LLC. All rights reserved. QSC, and the QSC logo are registered trademarks in the U.S. Patent and Trademark Office and other countries. #44 V.6

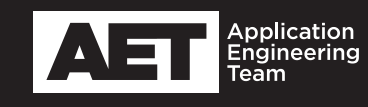